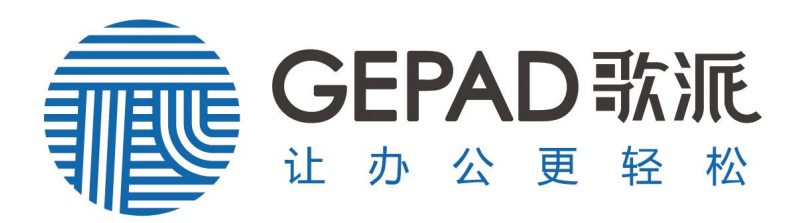

# 歌 派 智 能 高 拍 仪 使 用 说 明 书

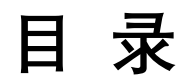

| -、 | 系统要求        | 2  |
|----|-------------|----|
| 二、 | 设备简介        | 2  |
|    | 2.1 产品结构示意图 | 2  |
| 三、 | 产品使用方法      | 5  |
| 四、 | 软件安装        | 5  |
| 五、 | 软件卸载        | 7  |
| 六、 | 软件使用方法      | 7  |
|    | 6.1 启动软件    | 7  |
|    | 6.2 准备工作    | 8  |
| 七、 | 如何扫描        | 8  |
| 八、 | 如何管理和浏览图片   | 12 |
| 九、 | 如何编辑        | 14 |
| +、 | 其它功能        | 18 |
| +- | -、常见文问及解决方法 | 20 |
|    | 包装清单        | 20 |
|    | 保修卡         | 21 |

# **GEPAD**歌派

| 一、系统要求                     |                       |
|----------------------------|-----------------------|
| 最低要求                       | 推荐                    |
| CPU: 赛扬双核及以上               | CPU: i5系列             |
| 内存: 2GB 以上                 | 内存: 8G                |
| 硬盘: 50GB 及以上的使用空间          | 硬盘: 500GB             |
| 操作系统:Windows XP/Win7/Win10 | 操作系统: Win7/Win8/Win10 |
| 二、设备简介                     |                       |

# 2.1 产品结构示意图

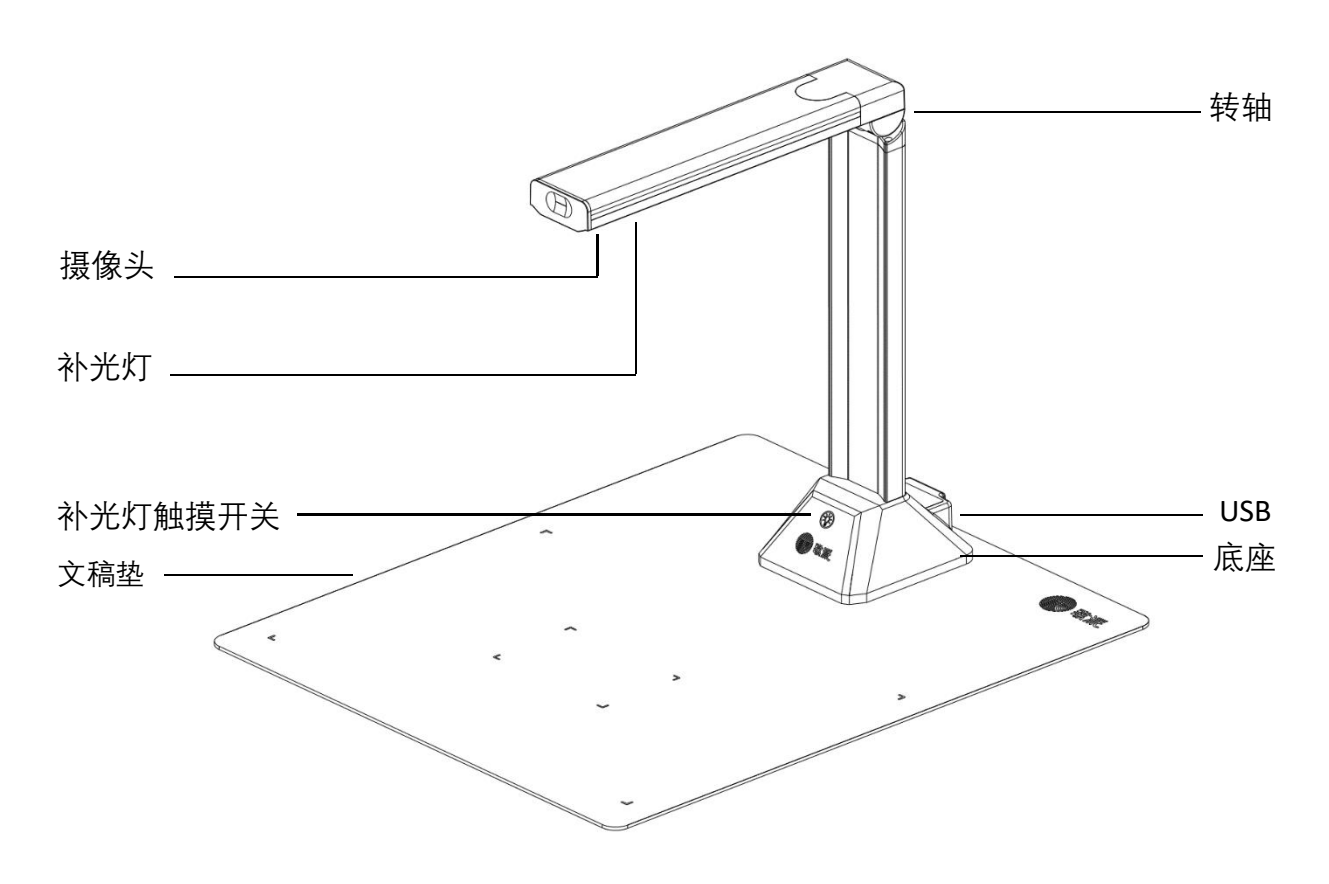

产品型号: HE-1101 HE-1301 HE-1603 HE-2603 GS206 T-1263

# **GEPAD**歌派

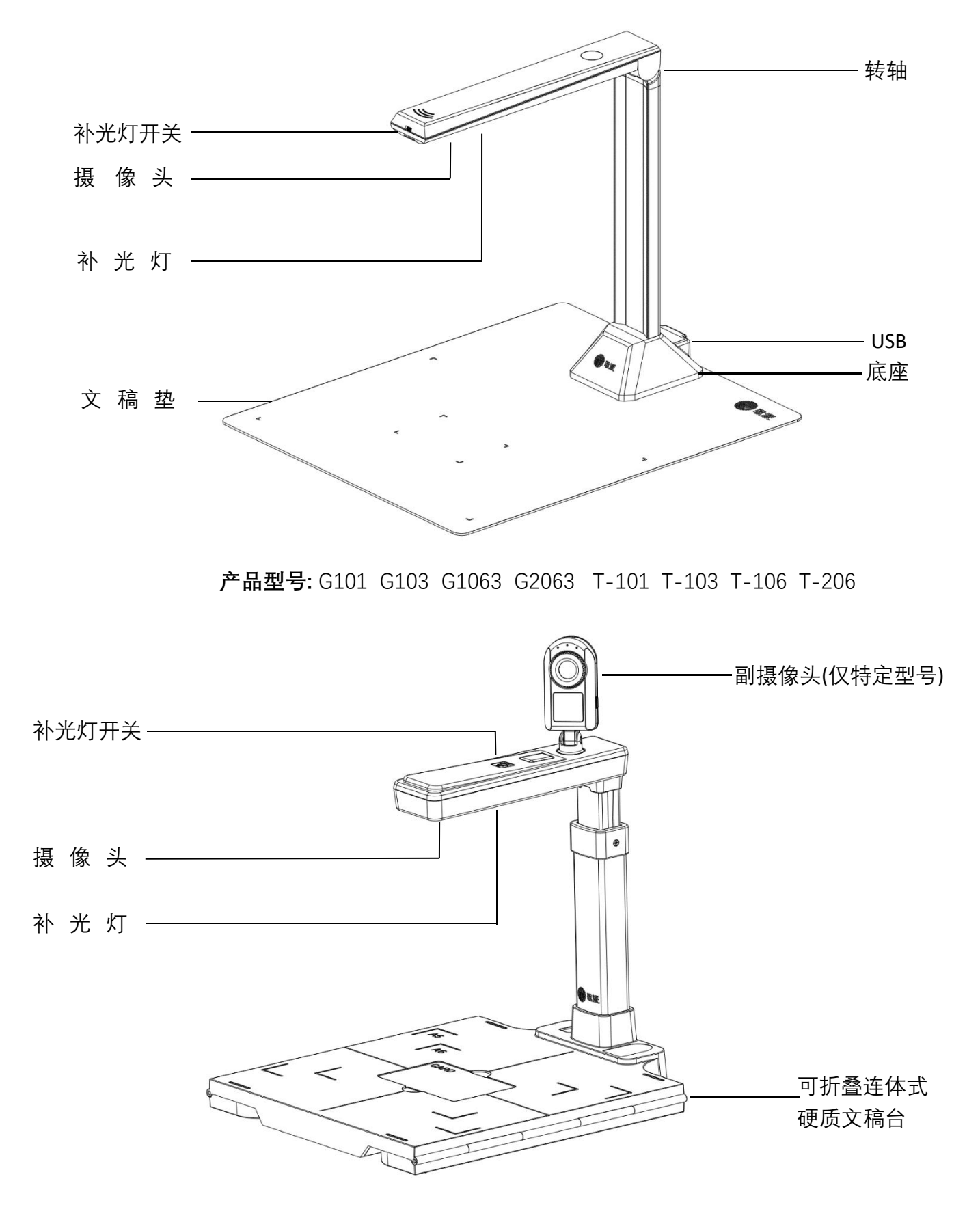

产品型号: HP-0501DS HP-1601DS HP-0801DSP

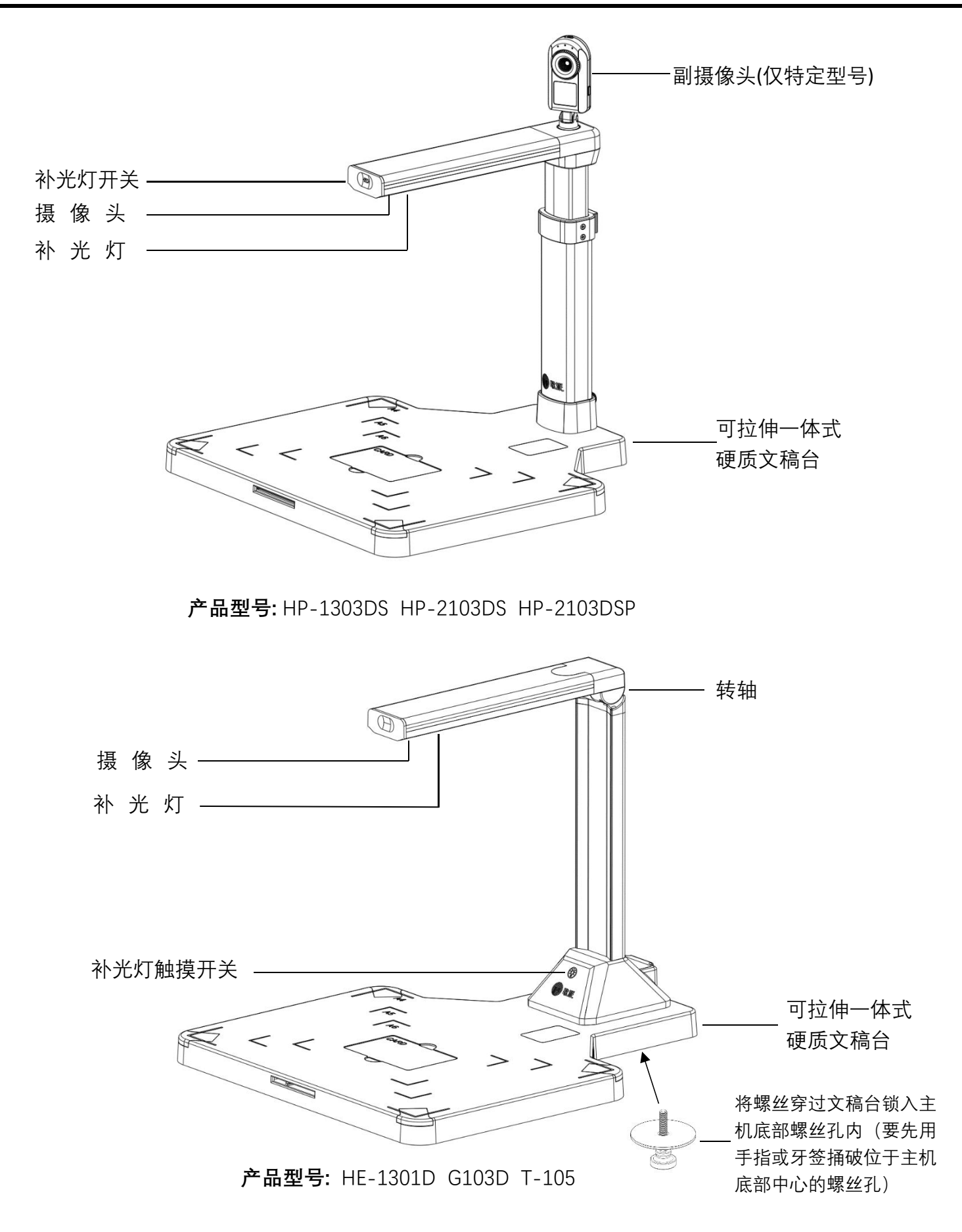

# 三、产品使用方法

- 1. 准备产品部件并安装: 取出产品或部件。
- 2. 连接产品主机: 使用附带的 USB 连接线连接电脑的 USB 接口至本产品底座背面 的 USB 接口, 电脑将发现新设备并自动安装驱动程序。强烈建议使用随机附送的 USB 连接线, 使用其它 USB 线可能因为其质量较差而影响本产品的正常使用。
- 3. 安装并启动应用软件: 安装下载的应用软件, 并启动它, 进入扫描预览画面。
- 4. 对齐文稿垫标线(仅适用于配文稿垫的机型):将文稿垫摆放至桌面,并将产品 主机置于文稿垫上并放置在其十字标线中间,用手左右前后轻微移动和旋转产品 主机,同时观看图像画面,直到图像画面中的文稿垫上的标线基本对正图像的四 边即可。
- 5. 曝光调整:如果使用的文稿垫为黑色或深色面,图像可能出现模糊发白的情况, 请在软件的图像设置中关闭"自动"曝光,手动调节至合适的曝光度即可;

至此、本产品可以开始正常使用了、请按照软件中的操作说明文档进行软件操作。

- 四、软件安装
  - \*登入歌派官网 www.gepad.com.cn 点击"软件下载"选择相应驱动进行安装。

如果用于办公扫描用途,请下载"歌派办公高拍仪软件"

如果用于教学用途用途,请下载"歌派教学展台软件"

 双击歌派办公高拍仪安装包软件进 行安装,弹出"选择安装语言"对 话框,选择需要安装的语言,然 后点确定。

| ئ | 从下列选项中选择安装 | 语言。   |    |
|---|------------|-------|----|
|   | (中文 (简体)   |       | ,  |
|   |            | 确定(0) | 取消 |

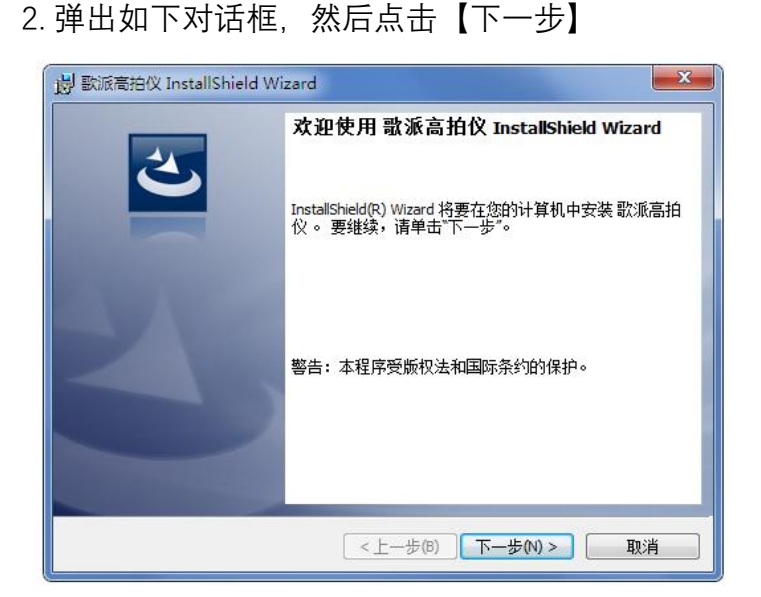

# **GEPAD**歌派

 2. 定义目录安装界面,默认安装目录请直接 点击【下一步】如用户需要自定义安装路
 径,可以点击更改按钮,路径选择菜单, 选择完路径后点击【确定】目标文件夹即
 改为用户自行设置路径。确定后点击
 【下一步】继续安装软件。

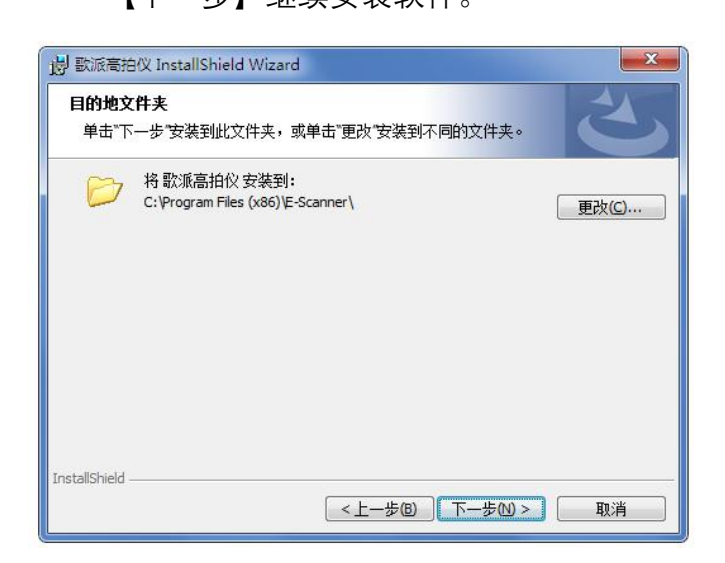

进入已做好安装程序的准备界面点击【安装】
 进入软件的安装界面。

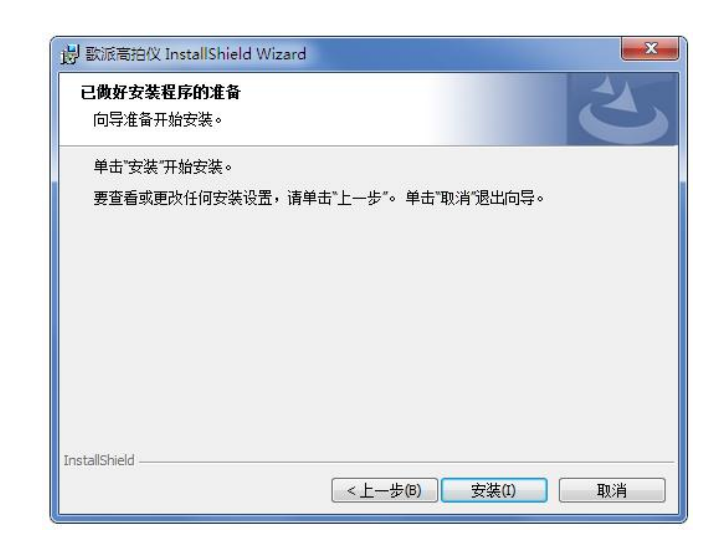

\*如遇到"360 安全卫士"腾讯管家""金山卫士"等软件阻止安装时,请允许安装。

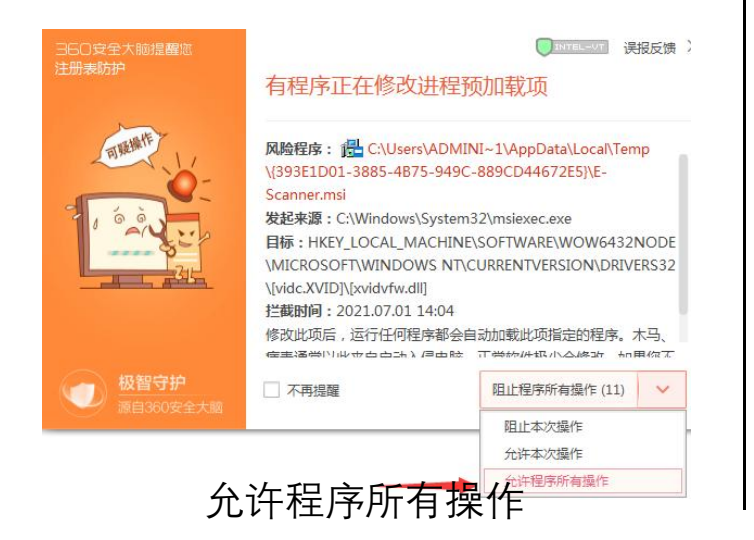

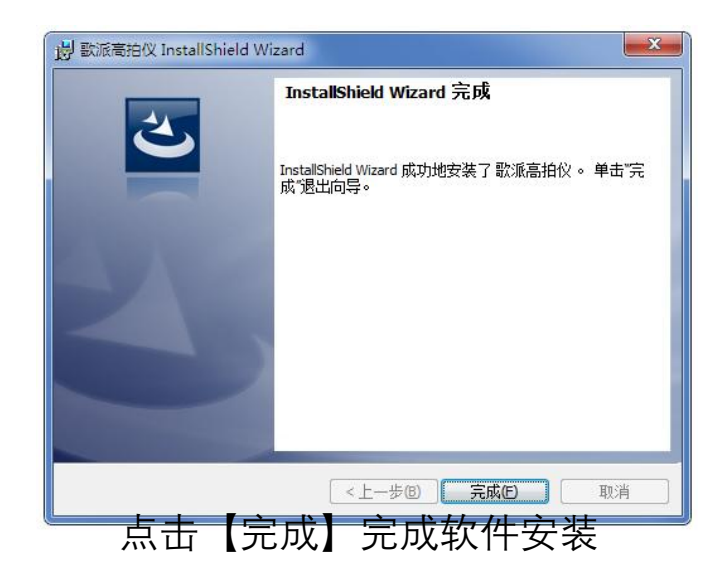

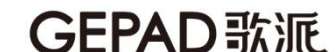

# 五、软件卸载

5.1 通过控制面板来卸载软件,选中对应软件然后卸载。

# 六、软件使用方法

# 6.1 启动软件:

- **1)**启动软件前,请确保使用附带的 USB 连接线,将本产品"歌派智能高拍仪"连接至电脑的 USB 接口。
- **2)**打开"开始菜单->所有程序->歌派高拍仪->歌派高拍仪",将看到以下程序 主界面:

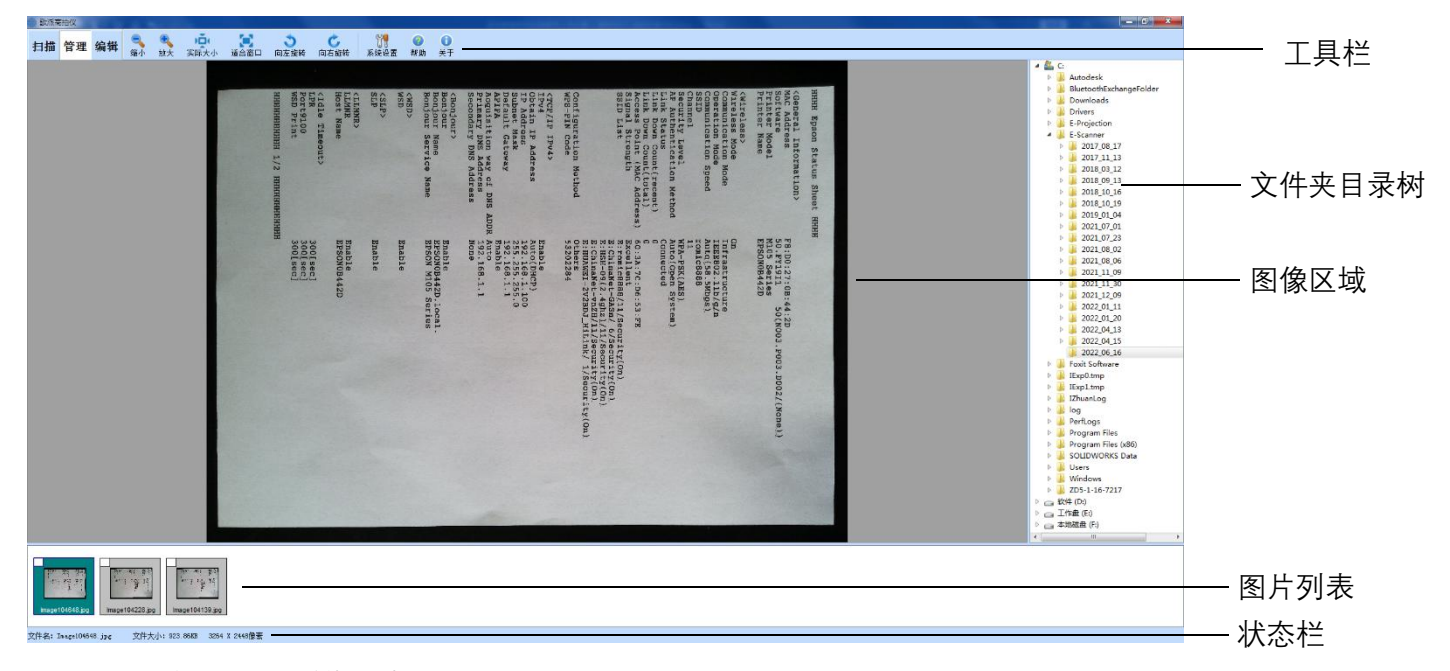

3)\*如果弹出以下错误提示画面:

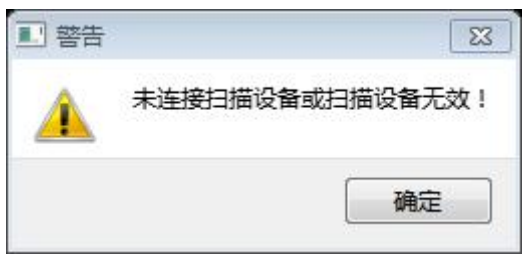

请检查本产品"歌派智能高拍仪"是否正确连接到电脑的 USB 接口,或者重新拔插一次 USB 线。注:请使用本产品附送的 USB 连接线,使用其它 USB 线可能会因为该线质量较差而导致本产品无法正常工作。

#### **GFPAD**歌派

# 6.2 准备工作

### 1) 调整对齐文稿垫的图像区域

在主界面左上角点击" <mark>封</mark>按钮, 进入动态图像画面, 将本产品"歌派智能高 拍仪"摆放至文稿垫的十字标线中间, 用手左右前后轻微移动和旋转, 直到图 像中的标线基本对正图像的四边而居中显示即可。

注意:如果" <mark>扫描</mark>"按钮被禁用,请确保本设备已正确连接至电脑的 USB 接口,或换插电脑的其它 USB 接口,或重插 USB 线,然后重新打开本软件。

# 七、如何扫描

| 1 10派案拍仪                 |                                                                                                    |                                                                                                    |                                                                                                    | A REAL PROPERTY AND A REAL PROPERTY AND A REAL                                                                                                    |                                                                                                    | - 0 <b>- X</b>                                                                 |
|--------------------------|----------------------------------------------------------------------------------------------------|----------------------------------------------------------------------------------------------------|----------------------------------------------------------------------------------------------------|----------------------------------------------------------------------------------------------------|----------------------------------------------------------------------------------------------------|--------------------------------------------------------------------------------|
| 扫描 管理 编辑 100 100 100 100 | 1 1 1 1 1 1 1 1 1 1 1 1 1 1 1 1 1 1 1                                                                  | 副酒鼠头 开始录制 送                                                                                                    |                                                                                                    | 0<br>#Ŧ                                                                                                    |                                                                                                    |                                                                                |
|                          | CLAMPR<br>LLAMPR<br>Hort Name<br>Cille Timeout><br>Dert5100<br>WSD Frint<br>HEHMOMENNEN 1/2 HEHMENENEN | <pre> <boxjour boxjour="" name="" name<="" service="" td=""><td>cTCP_IF IFv4)<br/>IPv4. IPv4<br/>Obtain IP Address<br/>IP Address<br/>Subnot Mask<br/>Subnot Mask<br/>APIN, Lion way of NS ADDI<br/>APIN, Lion way of NS ADDI<br/>Secondary DNS Address</td><td><pre>cvirestess<br/>cvirestess Hode<br/>Operation Hode<br/>communication Speed<br/>Scurrey Levin<br/>A Authentication Method<br/>Link Source Count(resent)<br/>Link Down Count(total)<br/>Access Point (MC Adless)<br/>Star Link<br/>Star Link<br/>Scurrey Method<br/>Mes-PN Cool Method<br/>Configuration Method</pre></td><td>HHHF Egeon Status Sheet HHH<br/>«General Information»<br/>Mon Address<br/>Between Wool<br/>Between Wool<br/>Printer Name</td><td><b>4</b><br/>(1)<br/>(1)<br/>(1)<br/>(1)<br/>(1)<br/>(1)<br/>(1)<br/>(1)<br/>(1)<br/>(1)</td></boxjour></pre> | cTCP_IF IFv4)<br>IPv4. IPv4<br>Obtain IP Address<br>IP Address<br>Subnot Mask<br>Subnot Mask<br>APIN, Lion way of NS ADDI<br>APIN, Lion way of NS ADDI<br>Secondary DNS Address | <pre>cvirestess<br/>cvirestess Hode<br/>Operation Hode<br/>communication Speed<br/>Scurrey Levin<br/>A Authentication Method<br/>Link Source Count(resent)<br/>Link Down Count(total)<br/>Access Point (MC Adless)<br/>Star Link<br/>Star Link<br/>Scurrey Method<br/>Mes-PN Cool Method<br/>Configuration Method</pre>                                                                                                    | HHHF Egeon Status Sheet HHH<br>«General Information»<br>Mon Address<br>Between Wool<br>Between Wool<br>Printer Name                                                                                                    | <b>4</b><br>(1)<br>(1)<br>(1)<br>(1)<br>(1)<br>(1)<br>(1)<br>(1)<br>(1)<br>(1) |
|                          | Bhable<br>Broonet42D<br>300[sec]<br>300[sec]                                                           | Enable<br>BECOMPAGED Local.<br>EECOMPAGED Series<br>Enable<br>Enable                                                                                                    | Emable<br>MacCOREP<br>192168.1.10<br>1925.253.255.0<br>1920.163.1.1<br>1920.163.1.1<br>1921.163.1.1<br>1921.163.1.1<br>Nore                                                     | nn<br>Intelsez.ubruku<br>INTERSEZ.Ubruku<br>INTERSEZ.Ubruku<br>Nichowski<br>Ubruku<br>Obsered<br>Bolarzinserent<br>Ersausserent<br>Bolarzinserent<br>Bolarzinserent<br>Bolarzi | N<br>RESUBLIC:<br>SOCO: 200-000-000-000-2/(Mana))<br>RESUBLIC:<br>RESUBLIC:<br>RE | Separate Asia                                                                  |

扫描模式主界面

1) 预设扫描裁切页面大小 (特定型号才支持此功能)

点击工具栏按钮" "进入系统设置界面, 根据您扫描纸张大小选择相应的 "裁切页面大小"。如果想要在扫描之后手动或自动"去除黑边", 则应选择"不 裁切"。

2) 摆放并对齐扫描物件

在主界面左上角点击按钮" <u>封</u>",进入动态图像画面,将需要扫描的文档/证件/卡片/3D 实物等放在"文稿垫或文稿台"表面,并与相应标线对齐。

#### CEPAD歌派

## 3) 执行扫描

在执行扫描前,通过滚动鼠标滚轮缩放并点击拖动鼠标,可预览扫描物件细节。点击工具栏按钮即可迅速完成扫描,同时扫描的结果将放入所设置的文件夹,并显示在右侧的列表中。

- 点击工具栏按钮" ፻፬, 可执行"彩色扫描"。
- 点击工具栏按钮" 膏膏, 可执行"黑白扫描"。
- 点击工具栏按钮" **100**,可执行"底片扫描"。
- 点击工具栏按钮" ┣◙, 可执行"单色扫描"。

#### 4) 指定区域扫描

在执行扫描前,可先选中工具栏按钮" [\_], 然后根据提示语按顺序执行相应操作,即可完成双面扫描。

#### 5) 双面扫描

在执行扫描前,可先选中工具栏按钮" III,然后根据提示语按顺序执行相应操作,即可完成双面扫描。

#### 6) 自动扫描

#### 7) 定时连续扫描

点击工具栏按钮" , 进入设置界面, 选中"定时扫描", 并设置"扫描页数" 和"定时间隔时间"(单位秒)。此时点击工具栏按钮" ", 将开始 づ时连续扫描, 只需在设定的定时间隔时间内逐个更换被扫描物件即可。

8) 自动处理

点击工具栏按钮" <sup>1</sup>, 进入设置界面, 扫描后自动处理, 并根据需 要设置"旋转角度"、"自动纠偏"、"自动裁切"、"图像优化"、"添加水印"。 每次扫描图片后将会自动进行相应处理, 极大提高工作效率, 智能简单。

比如选中"自动纠偏"和"去除黑边"后,就不用再为反复多次挪动文档 纸张才能对齐标线而烦恼,随手一放大概对齐标线即可,系统将自动纠 正文字偏斜角度;同时系统将自动去除扫描后留下的黑边,将扫描结果 还原成一张干净完整的纸张。

在使用"扫描后自动处理"功能时,注意以下事项可以取得更好的效果:

- 1、请不要故意把纸张摆放偏斜角度太大。
- 2、纸张尽量完全摆放在镜头可视范围以内。
- 3、使用"去除黑边"功能时,请确保拍照的背景是黑色的(可将文稿垫翻转 至黑色面,或在文稿台上放置黑色文稿垫),并在状态栏中关掉"自动曝 光",手动调节合适位置使用图像亮度正常后再扫描,可达到更加理想 的效果。
- 4、"自动裁切"功能可适应绝大部分文档纸张扫描,但对个别有深颜色图 案位于纸张边缘的纸张。

### 9) 全屏操作

点击工具栏按钮" 💱, 可切换到全屏状态, 在操作扫描时, 能更清晰直观 的预览扫描图像细节或文字内容; 在屏幕上点击鼠标右键可弹出或隐藏工具 栏。

### 10) 副镜头拍照(仅用于带双摄像头的型号)

### 11) 设置扫描图像存储位置

存储位置可以在"设置"对话框中设定,扫描后的图像文件将存放在以扫描时的日期(年\_月\_日)命名的子文件夹中。

### 12) 扫描图像文件命名规则

扫描后的图像文件命名可以设置为"按扫描时间"、"按序号递增"、"按奇数递 增"、"按偶数递增"等方式,前缀也可以在"设置"对话框中设定,图像文件将 存放在以扫描日期(年\_月\_日)命名的文件夹中。

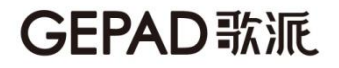

# 八、如何管理和浏览图片

浏览模式主界面

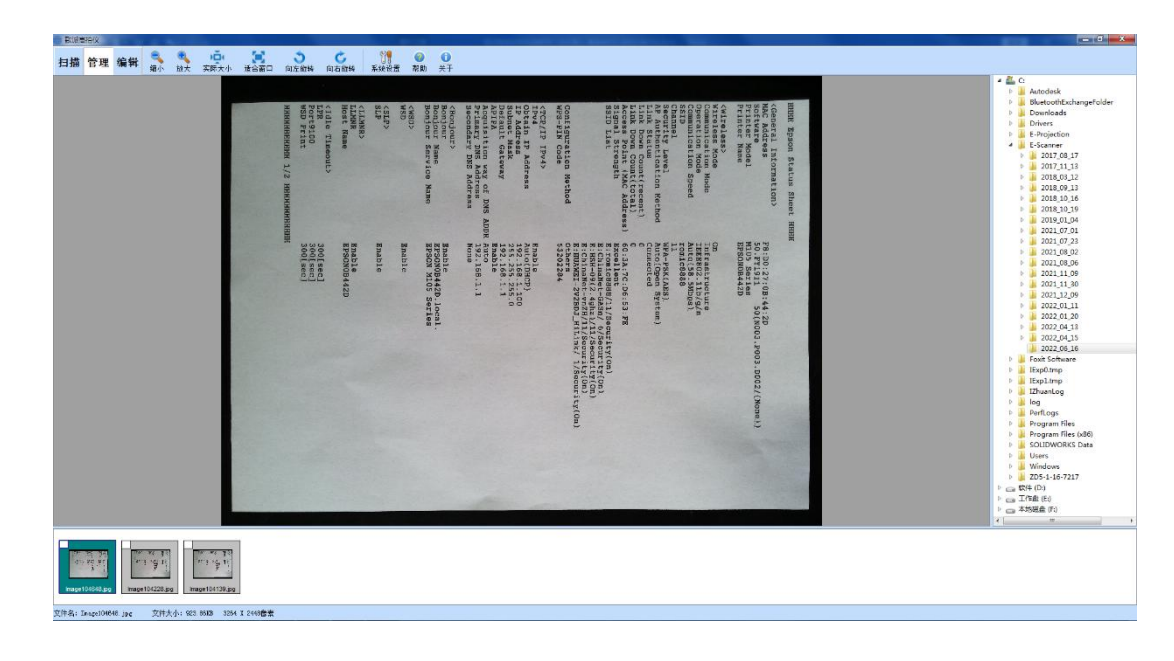

### 1) 图像管理和浏览界面

在主界面左上角点击按钮"<sup>管理</sup>,进入图像管理和浏览界面,界面右侧将 显示文件夹目录树,点击相应的文件夹后,界面下方的图片列表将显示该 文件夹下存放的所有扫描图片,在图片列表中点击任何图片,该图片将显 示在左侧的图像区域。

2) 旋转查看图片

点击工具栏按钮" 2, 可将图片向左旋转 90 度查看。

点击工具栏按钮" 🐓, 可将图片向右旋转 90 度查看。

3) 缩放及查看图片细节

点击工具栏按钮" 🤜 🤜或滚动鼠标滚轮可缩放图片大小; 点击拖动鼠标, 可查看图片各个区域细节; 点击工具栏按钮""可显示图片实际大小; 点 击工具栏按钮""可容图片按窗口大小显示。

### 4) 图片文件名修改

在图片列表中某张图片上点击鼠标右键,在弹出的菜单中选择"重命名"。

### 5) 删除图片

在图片列表中某张图片上点击鼠标右键, 在弹出的菜单中选择"删除当前图 片"。

#### 6) 同时删除多个图片

在图片列表中需要删除的图像左上角点击打勾选中,然后在列表中的任意图 片上点击鼠标右键,在弹出的菜单中选择"删除选中图片"。

#### 7) 在"资源管理器"中浏览和管理

在图片列表中某张图片上点击鼠标右键, 在弹出的菜单中选择"在资源管理 器中打开"。

# 九、如何编辑

# 编辑模式主界面

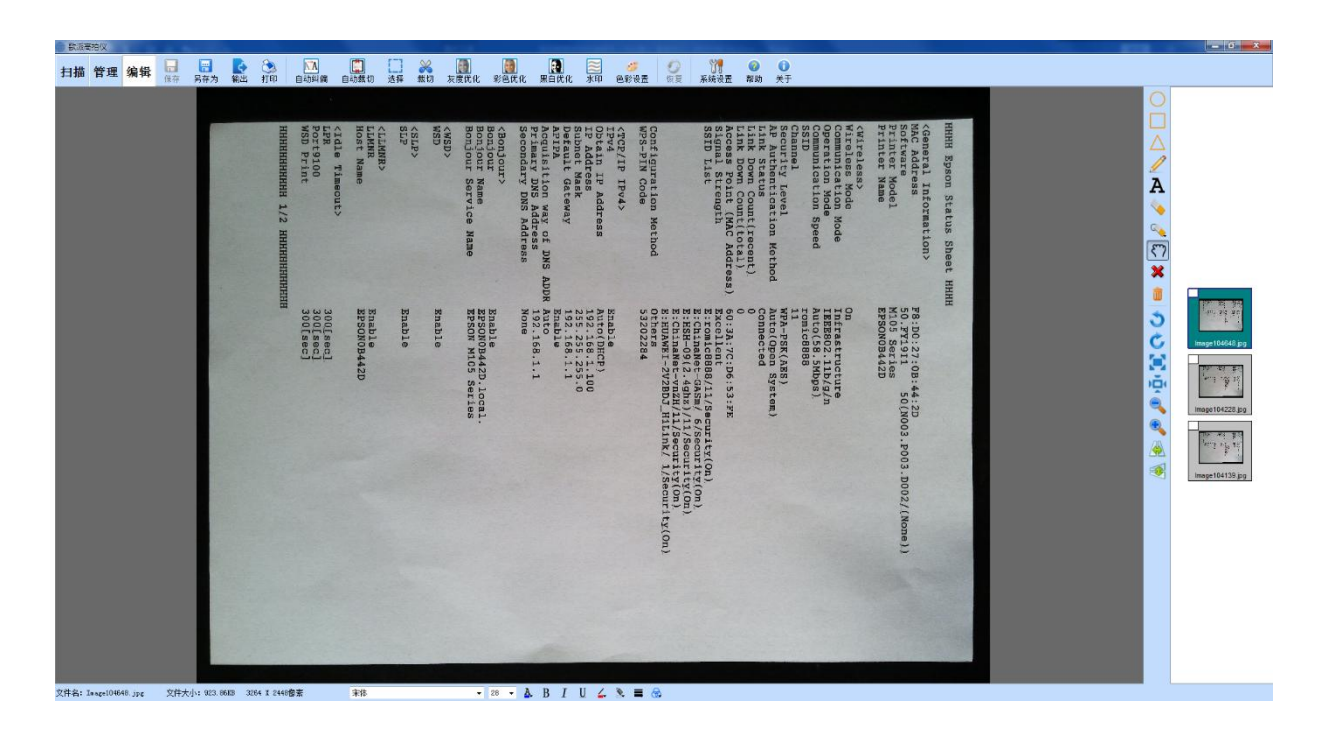

### 1) 图片编辑界面

在主界面左上角点击按钮"<sup>编辑</sup>或在图片列表中双击某个图片,进入图片编辑画面,界面右侧将显示当前文件夹下存放的所有扫描图片列表,在图片列表中点击任何图片,该图片将显示在左侧的图像区域中。

# 2) 旋转图片

- 点击工具栏按钮" 🔍, 可将图片向左旋转 90 度。
- 点击工具栏按钮" 💪",可将图片向右旋转 90 度。
- 3) 镜像翻转图片

点击工具栏按钮" 🔊, 可将图片 点击工具栏按钮" <u></u>, 可将图片

", 可将图片水平镜像/翻转。

, 可将图片垂直镜像/翻转。

4) 自动纠偏

在旋转图片至正确的方位后,如果图片上的文字还是偏斜的,点击工具栏 按钮" (A) 可将图片文字自动纠偏摆正,如果未完全纠正,可以再次点 击该按钮以达到更好效果。

5) 自动裁切

在扫描图片后一般会在图片四周留下多余的"黑边"或"暗边",点击工具栏按钮"", [] 将它们自动去除,可多次重复该操作以达到所需的效果,注: 在黑色文稿垫上扫描的图像,去除的效果将会更好。

6) 裁切图片

选中工具栏按钮" 」" 点击拖动鼠标选择需要裁切的图片区域, 然后点击工具栏按钮" " 成裁切, 该功能也可用于手动去除黑边。

7) 图像优化

点击工具栏按钮" on 自动去除在文档拍照扫描后产生的暗灰色背 景,防止打印后在文字背后产生一层严重的暗影,并且浪费打印机墨水, 该功能不会损伤图像中文字的边缘细节而产生锯齿、而不会丢失文字的 笔划。

点击工具栏按钮" on 自动去除在文档拍照扫描后产生的暗灰色暗影,同时会将彩色图片或彩色文字变成黑白,因此本操作比较适合于黑白文字类文档。

对于拍摄光照不均匀的文件或者纯文字性的文件,则点按钮" <br/>
一会取得<br/>
更好的效果

8) 绘图与标注

点击工具栏按钮" **○ ○ △ ▲ ▲** 后, 可在图片上进行图形绘制 或文字标注。设置状态栏上可以调整绘制图形的颜色、线条颜色与粗细、 文字字体和大小、文字颜色等。

### 9) 色彩设置

点击工具栏按钮" 🥗, 可对图片进行亮度、对比度、饱和度调整, 以及灰度化、黑白或二值化、反相、浮雕、锐化等操作。

| * | 0  | 灰度 黑白/二值化 |
|---|----|-----------|
| • |    | •         |
| • |    | 反相        |
|   | 确认 | 取消        |

### 10) 还原图片

点击工具栏按钮" 🕢",将图片还原到编辑前的原始状态。

# 11) 保存编辑结果

点击工具栏按钮" 🔲",选择"确认"保存编辑结果。

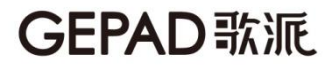

## 12) 制作多页 PDF 文档

在编辑界面下的右侧图片列表中需要加入 PDF 的图像左上角点击打勾选中, 然后在列表中的任意图片上点击鼠标右键,在弹出的菜单中选择"转换选中 图片至 PDF",弹出以下界面:

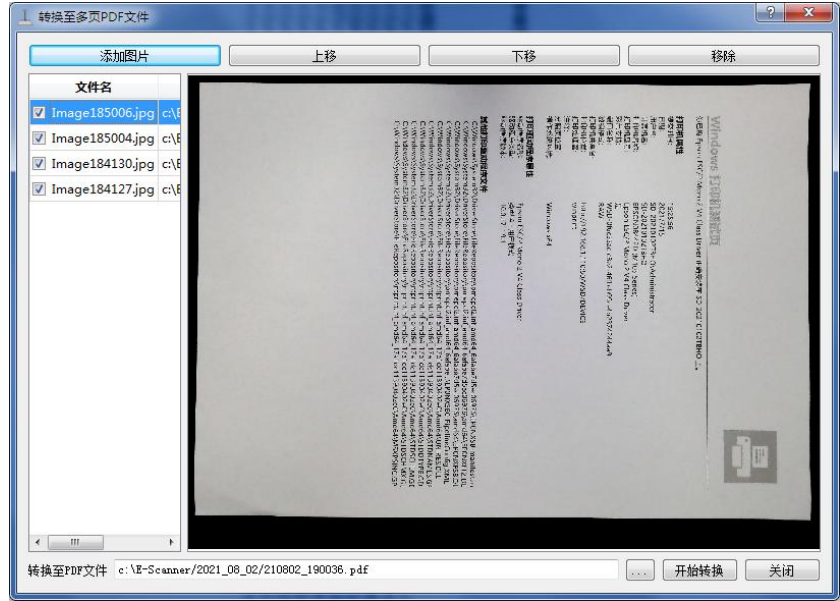

可以添加或删除图片,调整图片顺序,设置 PDF 文件名点"开始转换"。

## 13) 转换成可编辑文档(OCR 文字识别)

点击工具栏按钮" 🔥 选择菜单项" ", ன 7 将图片识别转换成可编辑文 档

#### 14) 转换图片格式

点击工具栏按钮" 选择菜单项" " 选择保存类型为所需的图片格式, 选择保存路径并输入图片文件名, 最后单击"保存"按钮。

#### 15) 发送图片至传真

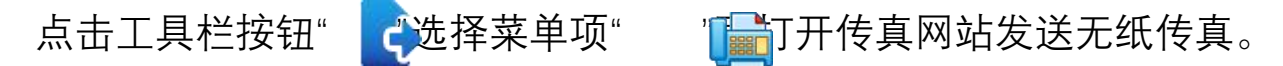

# **GEPAD**歌派

16) 发送图片至 Email

点击工具栏按钮"",选择菜单项"",可打开邮件工具将当前图片作为 附件发送邮件。

17) 打印

点击工具栏按钮" 💫, 可进行打印预览或打印当前图片。

# 十、其它功能

1) 识别条码作为图片文件名

在"编辑模式"下,选择某张图片后,点击工具栏按钮",选择条码区域, 并在该区域中点击右键,在弹出的菜单中选择"识别条码为文件名"。

2) 识别文字作为图片文件名

在"编辑模式"下,选择某张图片后,点击工具栏按钮" **、**选择所需文字 区域,并在该区域中点击右键,在弹出的菜单中选择"识别文字为文件名"。

3) 调节视频图像参数

4)设置扫描图片存储格式

点击工具栏按钮" 👭, 进入设置界面, 选择所需的图片存储格式。

5) 修改扫描图片存储位置

点击工具栏按钮" 📲进入 💷 设置界面, 点击按钮选择存储位置。

# **GEPAD**歌派

6) 设置扫描图片文件名前缀

点击工具栏按钮" 👭, 进入设置界招, 可修改"文件名前缀"。

#### 7) 调整扫描分辨率

点击工具栏按钮" "们, 进入设置界面, 可在"扫描质量"中设置扫描分辨率。

#### 8) 调整扫描图片质量或文件压缩大小

点击工具栏按钮" ", 进入设置界面, 可通过调节 JPEG 压缩率来设置扫描 图像质量, 数值越大, 图像质量越高, 同时文件大小将越大。

#### 9)视频录像

在主界面左上角点击按钮"<mark>封墙</mark>,进入动态图像画面,点击工具栏按钮" 开<mark>碰</mark>到频录像,再点击它可停止录像。

# **GEPAD**歌派

# 十一、 常见问题及解决方法

#### 故障1 软件无法正常启动

**1.**检查是否正确使用 USB 线连接本产品,并且确保在连接本产品后,在 Windows 系统中的『设备管理器』><sup>18</sup> 图像处理设备』列表中,将增加一个 设备名称,并且无"!?"等符号标识,请确保使用本机附送的 USB 线,且不要 使用 USB 延长线。

**2.**USB 线换插到电脑上的其它 USB 接口。

#### 故障2 描图像不清晰

请先确认曝光调整是否正确,如果仍然模糊,请打开软件,放大软件界面中 的实时图像以方便查看,然后微微旋转镜头或调焦圈,边调节边查看图像, 直至图像文字变至最清晰。**注意某些机型的镜头已被固定死,则不要采用该** 方法强扭镜头,否则将损坏机器。

### 故障3 图像未对正文稿垫或文稿台上的标线

打开软件,进入实时图像界面,用手左右轻微移动或旋转产品主机,直到图 像中的标线基本对正图像的四边。

#### 故障4 扫描图像上有支架的影子

调整本产品主机的摆放方位以调整光线的照射角度,或者关闭周围的灯光, 也可打开本产品上的 LED 灯,并调整至合适的亮度。

### 包装清单

设备、说明书、USB 连接线、文稿垫

# 产品保修卡

| 用户    | 名称: |     |
|-------|-----|-----|
| 地     | 址:  |     |
| 电     | 话:  | 邮编: |
| 销售    | 单位: |     |
| 销售日期: |     | 单号: |

### 保修说明

本产品遵守国家三包政策,从购买之日起保修一年,请正确填写保修 卡;使用前必须详细阅读使用说明书,确保正确使用;如不正确使用或人 为损坏造成的,不在保修范围内;保修时用户必须出示购货单据,以便进 行保修服务。

#### 保修记录

| 日期 | 保修内容 | 检修员 |
|----|------|-----|
|    |      |     |
|    |      |     |
|    |      |     |
|    |      |     |

广东铂睿锋智能科技有限公司 售后服务电话:4001-578-977